# <メールソフト新規設定方法(Microsoft Outlook 2013)>

※ その他のメールソフトにつきましては、各メールソフトのヘルプ等をご参照ください。 以下は SSL 接続でのメール設定内容になります。(推奨)

【ファイルタブ】を選択します

| ◎ 語 ち =                 |                | Outlook Today - Outlook | 0.0 |                                               | ? 🖻 – 🗗 🗙           |
|-------------------------|----------------|-------------------------|-----|-----------------------------------------------|---------------------|
|                         | 表示             |                         |     | ユーザーの検索<br>19 アドレス糖<br>マ 電子メールのフィルター処理・<br>検索 | -                   |
| ここにお気に入りのフォルダーをドラッグしまッ  | 2017年12月15日金曜日 |                         |     | Outlook Today のカ                              | スタマイズ( <u>U</u> ) ^ |
| support@inetstation.com | 予定表            | 9                       | 20  | メッセージ                                         |                     |
|                         |                |                         |     | 受信H/イ<br>下書キ                                  | 2                   |
|                         |                |                         |     | 送信H/Y                                         | 0                   |
|                         |                |                         |     |                                               |                     |
|                         |                |                         |     |                                               |                     |
|                         |                |                         |     |                                               |                     |
|                         |                |                         |     |                                               |                     |
|                         |                |                         |     |                                               |                     |
|                         |                |                         |     |                                               |                     |
|                         |                |                         |     |                                               |                     |
|                         |                |                         |     |                                               | ~                   |
| メール、予定表 連絡              | 先 タスク …        |                         |     |                                               | ,                   |
|                         |                |                         |     |                                               | + 100%              |

### 「アカウントの追加」を選択します

|               | 授信ドレイ - Outlook                                                                                             | ? - 0 × |
|---------------|----------------------------------------------------------------------------------------------------|---------|
| œ             |                                                                                                    |         |
| 94            | アカウント情報                                                                                                    |         |
| 聞い1926-ト      | test@jnetstation.com                                                                                        |         |
| 888101780     | + 7500-hoidai                                                                                               |         |
| 10157-11-0478 | 電子メールフカウントや松の線体を追加します。                                                                                      |         |
| 09)           | 2077カントや放きを支架、または高加の場所を設定します。<br>7752ト<br>設定 - ソーシャル キャリワークに満朽します。                                          |         |
| Office 72/351 | メール ポックフク教師                                                                                                 |         |
| <b>#7540</b>  | アーカルドクラムの3里が生<br>用総算のアイラムの先金用能や整理を利用して、メールボックスのサイズを管理しま<br>タリーンアルブ す。                                       |         |
| M7            | 2-9.                                                                                                    |         |
|               | 住分けルールと通知     住分によールと通知     住分によールと通知を使用して、受性かセージを整理し、アイデムが追加、変更、ま     たい部隊をたたとるに更新情報を受け取ります。               |         |
|               | 第効になった COM アドインの表示<br>のがなった COM アドインの表示<br>のがないたの機能に創催をなる COM アドインを提供します。<br>のがないたの機能に創催をなる COM アドインを提供します。 |         |
|               |                                                                                                    |         |
|               |                                                                                                    |         |
|               |                                                                                                    |         |

## 【自分で電子メールやその他のサービスを使うための設定をする(手動設定)(M)】を選択する

| アカウントの追加                         |                                |            |         | ×     |
|----------------------------------|--------------------------------|------------|---------|-------|
| 自動アカウント セットアップ<br>アカウントを手動で設定する/ | か、または他の種類のサーバーに接続します。          |            |         | ×     |
| ○ 電子メール アカウント <b>(A)</b>         |                                |            |         |       |
| 名前(Y):                           | 例: Eiji Yasuda                 | ]          |         |       |
| 電子メール アドレス(E):                   | 例; eiji@contoso.com            | ]          |         |       |
| パスワード(P):<br>パスワードの確認入力(T):      |                                | ]          |         |       |
|                                  | インターネット サービス プロバイダーから提供されたパスワー | を入力してください。 |         |       |
| ◎ 自分で電子メールやその他の                  | サービスを使うための設定をする (手動設定)(M)      |            |         |       |
|                                  |                                | < 戻る(B)    | 次へ(N) > | キャンセル |

# 「POP または IMAP(P)」を選択して、「次へ(N) >」を選択します

| アカウントの追加                                                                                                    | ×             |
|----------------------------------------------------------------------------------------------------|---------------|
| サービスの選択                                                                                                    | ×.            |
| <ul> <li>Microsoft Exchange Server または互換性のあるサービス(M)</li> <li>Exchange アカウントに接続して、電子メール、予定表、連絡先、タスク、ポイス メールにアクセスします</li> <li>Outlook.com または Exchange ActiveSync と互換性のあるサービス(A)</li> <li>Outlook.com などのサービスに接続し、電子メール、予定表、連絡先、タスクにアクセスします</li> </ul> | -7            |
| <ul> <li>POP または IMAP(P)</li> <li>POP または IMAP 電子メール アカウントに接続します</li> </ul>                                                                                                    |               |
| < 戻る(B)                                                                                                    | 次へ(N) > キャンセル |

## 各項目を以下のように設定して、「詳細設定(M)...」を選択します

| POP と IMAP のアカウント設定<br>お使いのアカウントのメール サー                                                                                                    | バーの設定を入力してください。                                                                                                    | ×.                                                                                                    |
|----------------------------------------------------------------------------------------------------|----------------------------------------------------------------------------------------------------|----------------------------------------------------------------------------------------------------|
| ユーザー情報<br>名前(Y):<br>電子メール アドレス(E):<br>サーバー情報<br>アカウントの種類(A):<br>受信メール サーバー(I):<br>送信メール サーバー(SMTP)(O):<br>メール サーバーへのログオン情報<br>アカウント名(U):<br>パスワード(P):<br>▽ パスワ<br>□ メール サーバーがセキュリティで保<br>ている場合には、チェック ポックスを | (任意) taro_s@aiosl.jp POP3 ▼ srv○○.ssl.aiosl.com srv○○.ssl.aiosl.com taro_s@aiosl.jp taro_s@aiosl.jp ********* PFを保存する(R) 護されたパスワード認証 (SPA) に対応し<br>オンにしてください(Q) | アカウント設定のテスト<br>アカウントをテストして、入力内容が正しいかどうかを確認することをお勧め<br>します。 アカウント設定のテスト(T) ⑦ [次へ] をクリックしたらアカウント設定を自動的にテストする<br>(S) 新しい Outlook データ ファイル(W) ③ 新しい Outlook データ ファイル(X) ◎ 既存の Outlook データ ファイル(X) 参照(S) 詳細設定(M) |
|                                                                                                    |                                                                                                    | < 戻る(B) 次へ(N) > キャンセル                                                                                                    |

#### [ユーザー情報]

「名前(Y):」:任意

「電子メールアドレス(E):」: [メールアドレス] 例) taro\_s@aios1.jp

#### [サーバー情報]

「アカウントの種類(A):」: 「POP3」

「受信メール サーバー(I):」: srvOO.ssl.aiosl.com

「送信メールサーバー(SMTP)(0):」: srv〇〇. ssl. aiosl. com

※ OO部分はお客様によって異なります。ドメイン管理画面の【FTP/Mail サーバー名】で確認出来ます。

#### [メールサーバーへのログオン情報]

「アカウント名(U):」: [メールアドレス]例) taro\_s@aiosl.jp

「パスワード(P):」: メールパスワード

「メールサーバーがセキュリティで保護されたパスワード認証(SPA) に対応している場合には、 チェックボックスをオンにしてください(Q)」: **チェック不要** 

## [アカウント設定のテスト]

「[次へ]を選択したらアカウント設定を自動的にテストする(S)」: チェック不要

「全般」タブを選択して、以下のように設定します。

| インターネッ      | ット電子メール設      | 定                                        | × |
|-------------|---------------|------------------------------------------|---|
| 全般          | 送信サーバー        | 詳細設定                                     |   |
| メールフ        | 7カウント ――      |                                          |   |
| このア<br>ど)(N | カウントを表す名<br>) | 前を入力してください ("仕事"、"Microsoft Mail サーバー" な |   |
| お客          | ,<br>様メールアドレス |                                          |   |
| その他の        | )ユーザー情報 -     |                                          |   |
| 組織(         | (0):          |                                          |   |
| 返信          | 電子メール(R):     |                                          |   |
|             |               |                                          |   |
|             |               | OK キャンセル                                 |   |

「メール アカウント」 「メールアドレス」など任意の名前が入力されていることを確認 「その他のユーザー情報」 「組織(0):」:空白 /「返信電子メール(R):」:空白 ※ 電子メールアドレスで設定したアドレスとは別のアドレスに返信してもらいたい場合などに設定します

※ 电ナメールテトレスで設定したテトレスとは別のテトレスに巡信してもらいたい場合なとに設たしま

「送信サーバー」タブを選択して、以下のように設定します

| インターネット電子メール設定                     | × |
|------------------------------------|---|
| 全般 送信サーバー 詳細設定                     |   |
|                                    |   |
| ● 受信メール サーバーと同じ設定を使用する(U)          |   |
| ○次のアカウントとパスワードでログオンする(L)           |   |
| アカウント名(N):                         |   |
| パスワード(P):                          |   |
| ✓ パスワードを保存する(R)                    |   |
| □ セキュリティで保護されたパスワード認証 (SPA) に対応(Q) |   |
| ○ メールを送信する前に受信メール サーバーにログオンする(I)   |   |
| OK キャンセル                           |   |

「送信サーバー(SMTP) は認証が必要(0)」: チェック

「受信メールサーバーと同じ設定を使用する(U)」: チェック

「詳細設定」タブを選択し、以下のように設定して「OK」を選択します

| インターネット電子メール設定                    | Х |
|-----------------------------------|---|
| 全般 送信サーバー 詳細設定                    |   |
| サーバーのポート番号                        | - |
| 受信サーバー (POP3)(I): 995 標準設定(D)     |   |
| ☑ このサーバーは暗号化された接続 (SSL) が必要(E)    |   |
| 送信サーバー (SMTP)(O): 465             |   |
| 使用する暗号化接続の種類(C): SSL              | ~ |
| サーバーのタイムアウト(T)                    | - |
| 短い ■ 長い 1分                        |   |
| 配信                                | - |
|                                   |   |
| 🗹 サーバーから削除する(R) 14 🖨 日後           |   |
| □ [削除済みアイテム] から削除されたら、サーバーから削除(M) |   |
|                                   |   |
| OK キャンセル                          |   |

#### 【サーバーのポート番号】

「このサーバーは暗号化された接続(SSL)が必要(E)」: チェック
 「受信サーバー(POP3)(I):」: 995
 ※ポート番号が異なる場合や空欄の場合は、「995」を入力ください。
 「送信サーバー(SMTP)(0):」: 465 (または 587)
 「使用する暗号化接続の種類(C):」: 465 の場合は「SSL」、587 の場合は「TLS」)

#### 【サーバーのタイムアウト(T)】

「短い-長い」:任意の設定

#### 【配信】

「サーバーにメッセージのコピーを置く(L)」: チェック

「サーバーから削除する(R)」:任意の設定

※コピーを置く設定の場合、定期的にサーバーから削除することを推奨しております。

「[削除済みアイテム]から削除されたら、サーバーから削除(M)」:任意の設定

## 「次へ(N)〉」を選択します

| POP と IMAP のアカウント設定<br>お使いのアカウントのメール サー | バーの設定を入力してください。                        | *                                           |
|-----------------------------------------|----------------------------------------|---------------------------------------------|
| ユーザー情報                                  |                                        | アカウント設定のテスト                                 |
| 名前(Y):                                  | (任意)                                   | アカウントをテストして、入力内容が正しいかどうかを確認することをお勧め<br>します。 |
| 電子メール アドレス(E):                          | taro_s@aiosl.jp                        |                                             |
| サーバー情報                                  |                                        | アカウント設定のテスト(T)                              |
| アカウントの種類(A):                            | POP3                                   | ◎ 「次へ】 をかしいかしたらアカウント設定を自動的にテストする            |
| 受信メール サーバー(I):                          | srv00.ssl.aiosl.com                    | (S)                                         |
| 送信メール サーバー (SMTP)(O):                   | srv00.ssl.aiosl.com                    | 新しいメッセージの配信先:                               |
| メール サーバーへのログオン情報                        |                                        | ◎ 新しい Outlook データ ファイル(W)                   |
| アカウント名(U):                              | taro_s@aiosl.jp                        | ○ 既存の Outlook データ ファイル(X)                   |
| パスワード(P):                               | *****                                  | 参照(S)                                       |
| ☑ パス5                                   | フードを保存する(R)                            |                                             |
| メール サーバーがセキュリティで保<br>ている場合には、チェック ポックスを | 護されたパスワード認証 (SPA) に対応し<br>オンにしてください(Q) | [詳細設定(M)                                    |
|                                         |                                        | < 戻る(B) 次へ(N) > キャンセル                       |

# 「完了」を選択します

| アカウントの追加                       | × |
|--------------------------------|---|
|                                |   |
| すべて完了しました                      |   |
| アカウントのセットアップに必要な情報がすべて入力されました。 |   |
|                                |   |
|                                |   |
|                                |   |
|                                |   |
|                                |   |
|                                |   |
|                                |   |
|                                |   |
|                                |   |
|                                |   |
|                                |   |
| < 戻る(B) 完了                     |   |

以上で、メールアカウントの作成は完了です。